## Primeiro acesso no sistema AVA.

Site: http://avainstitucional.ufpel.edu.br/

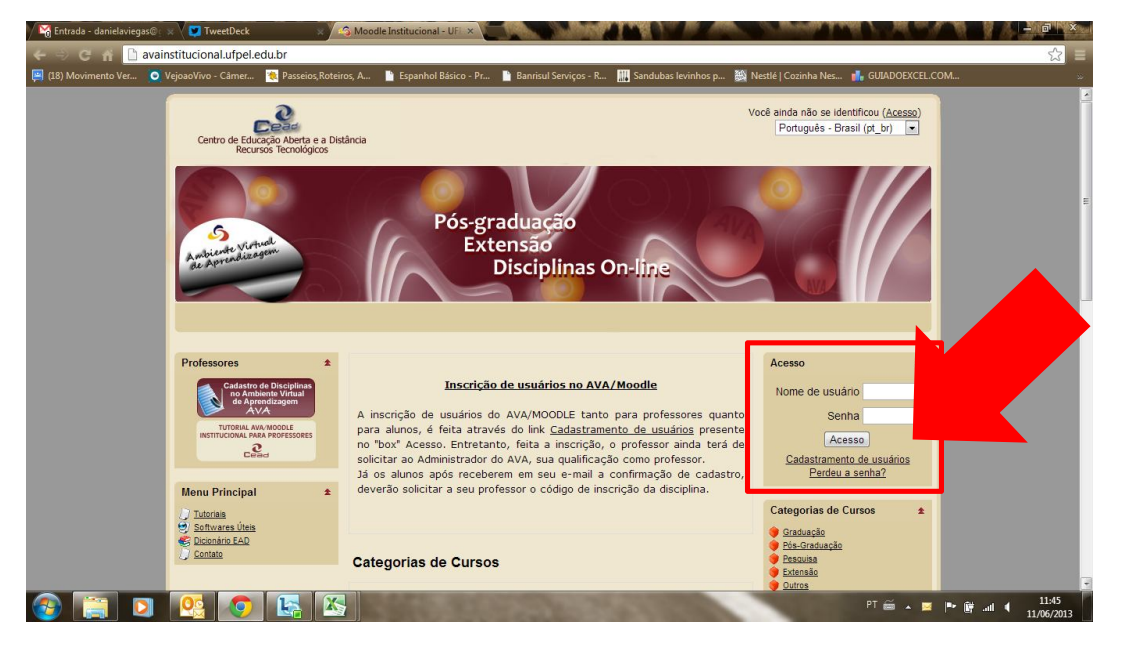

Clicar em "Cadastramento de usuários".

| Ambiente Vintual<br>de Apresdizagen                     | Extensão<br>Disciplinas On-line                                              |     |
|---------------------------------------------------------|------------------------------------------------------------------------------|-----|
| Principal » Acesso » Cadastramento de novo usuá         | rio Português - Brasil (pt_br                                                | ) 🗖 |
| Preencha com um novo nome<br>Nome de usuário*<br>Senha* | e de usuário e uma nova senha                                                |     |
| Complete com alguns dados p                             | pessoais                                                                     |     |
| Endereço de email*<br>Email (outra vez)*                |                                                                              |     |
| Nome*<br>Sobrenome*                                     |                                                                              |     |
| Cidade/Município*<br>País*                              | Brasil                                                                       |     |
|                                                         | Cadastrar este novo usuário Cancelar<br>Este form contém campos obrigatórios |     |

Preencher os dados conforme solicitado e clicar em "Cadastrar este novo usuário"

## Será devolvida uma mensagem assim:

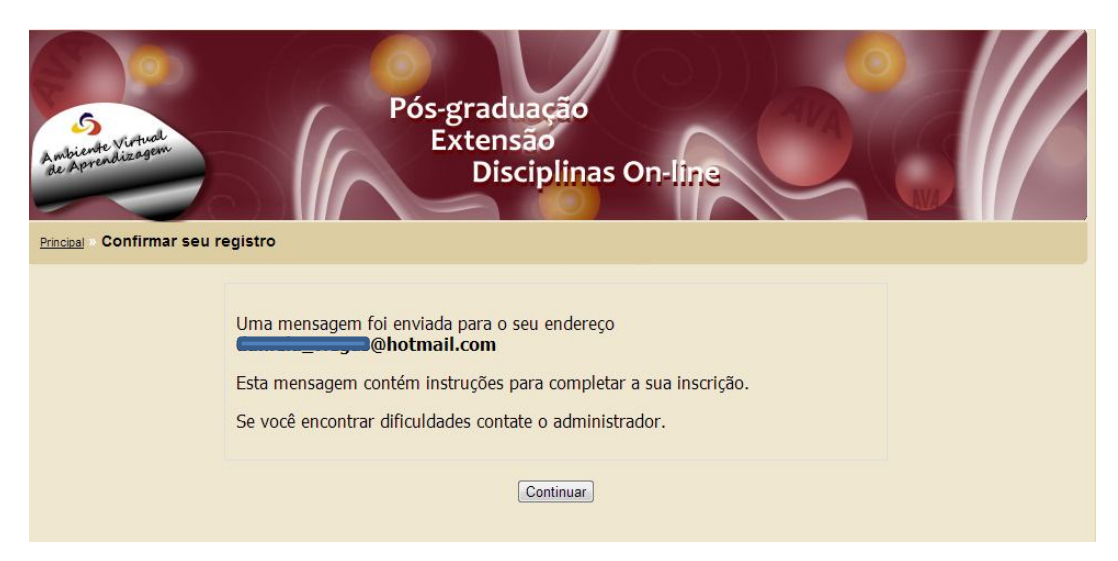

Vá até seu email e confirme o recebimento da mensagem.

Deverá aparecer a mensagem abaixo:

O seu endereço de correio eletrônico foi indicado no pedido de cadastramento de novo usuário em 'Moodle Institucional - UFPel'.

Para confirmar o cadastramento automaticamente e começar a navegar no site visite o seguinte endereço:

http://avainstitucional.ufpel.edu.br/login/confirm.php?data=aSlQDKYIA5vd1Df/daniteste

Na maioria do programas de Email este é um link azul que você pode ativar clicando em cima.

Se isto não funcionar, você pode copiar este link na barra de endereços do seu navegador.

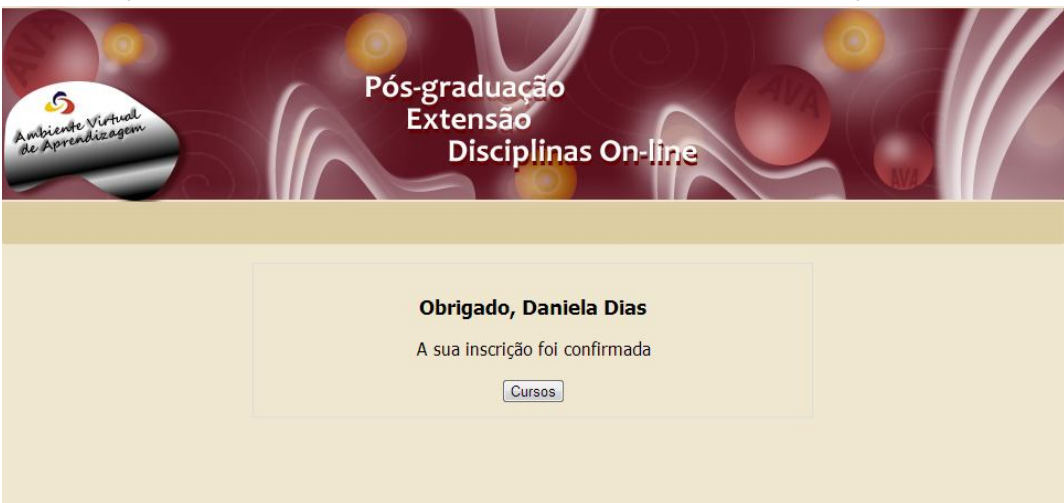

## Clique no link (em azul) conforme a orientação e será redirecionado para o site:

Clique em "Cursos" para efetuar a inscrição nas disciplinas ofertadas.

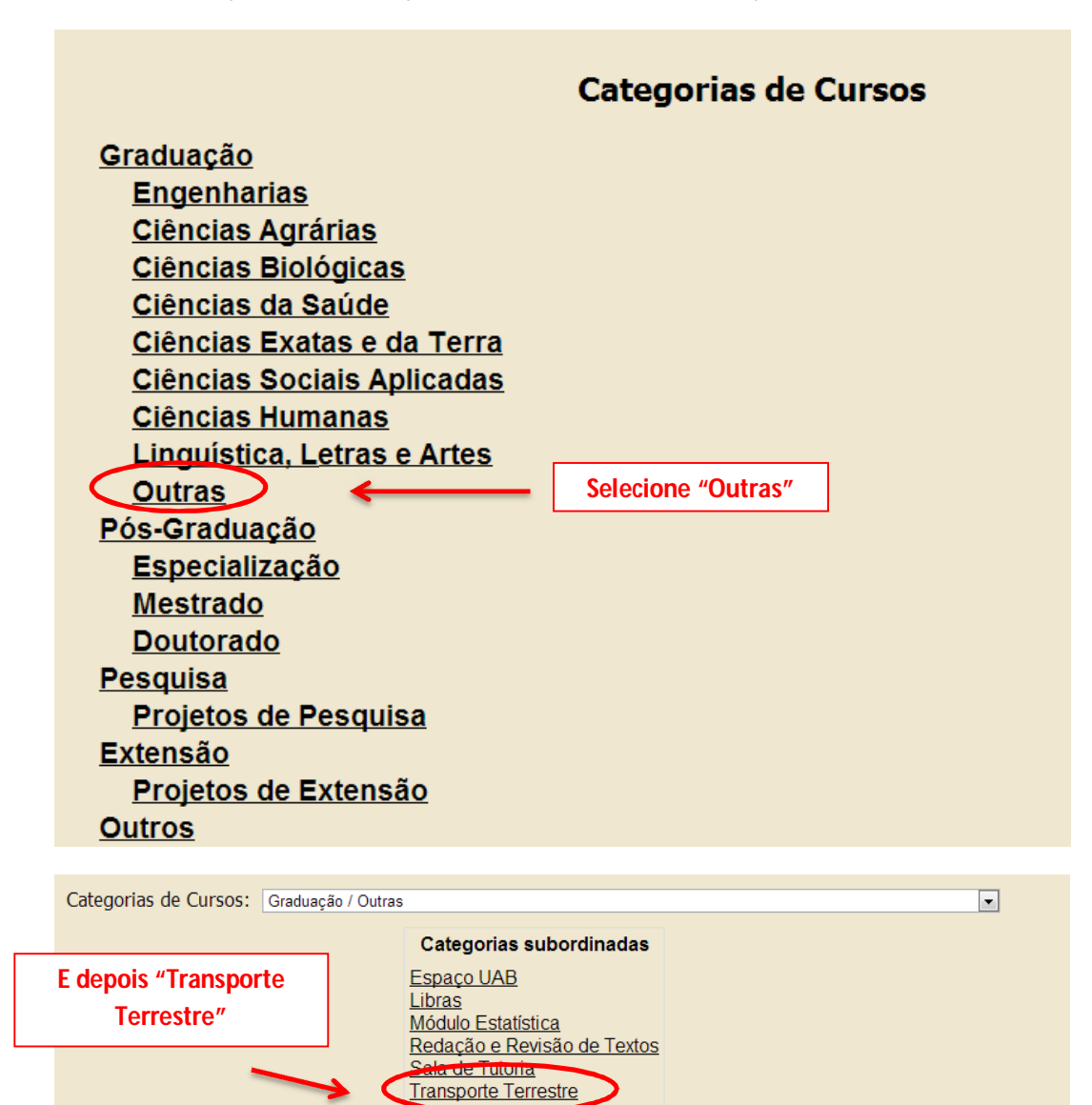

| Categorias de Cursos: | Graduação / Outras / Transporte Terrestre                 |          |
|-----------------------|-----------------------------------------------------------|----------|
|                       | Cursos                                                    |          |
| In                    | trodução aos Sistemas de Transporte - 2013/1              | 2        |
| N                     | <u> Iobilidade Urbana - 2013/1</u>                        | 2        |
| I                     | ransporte Não Motorizado - 2013/1                         | 2        |
| I                     | ransportes II - Passageiros - 2013/1                      | 2        |
| <u>S</u>              | Segurança Viário - 2013/1                                 | 2        |
| <u>Ir</u>             | fraestrutura dos Transportes Terrestres I - 2013/1        | 2        |
| E                     | ngenharia de Tráfego - 2013/1                             | 2        |
| <u>C</u>              | <u> Drientação para Projeto Interdisciplinar - 2013/1</u> | 2        |
| I                     | ecnologia dos Transportes Terrestres - 2013/1             | 2        |
| I                     | ransporte e Meio Ambiente - 2013/1                        | 21       |
| L                     | ogística I - 2013/1                                       | <b>1</b> |

Selecione entre as disciplinas ofertadas pelo curso, a disciplina pretendida:

Insira o código de Incrição que deverá ser fornecido pelo professor da disciplina e faça a inscrição:

| Introdução aos Sistemas de Transporte - 2013/1<br>🖞 |                                                                                                   |
|-----------------------------------------------------|---------------------------------------------------------------------------------------------------|
| Este cu<br>Uma senha que deve ser usada             | rso requer um código de inscrição.<br>a na primeira vez em que o usuário inscrito entra no curso. |
| Código de Inscrição:                                | Faça a minha inscrição neste curso                                                                |
|                                                     |                                                                                                   |